## マイナポータル画面から申請可能な手続きへのアクセス手順

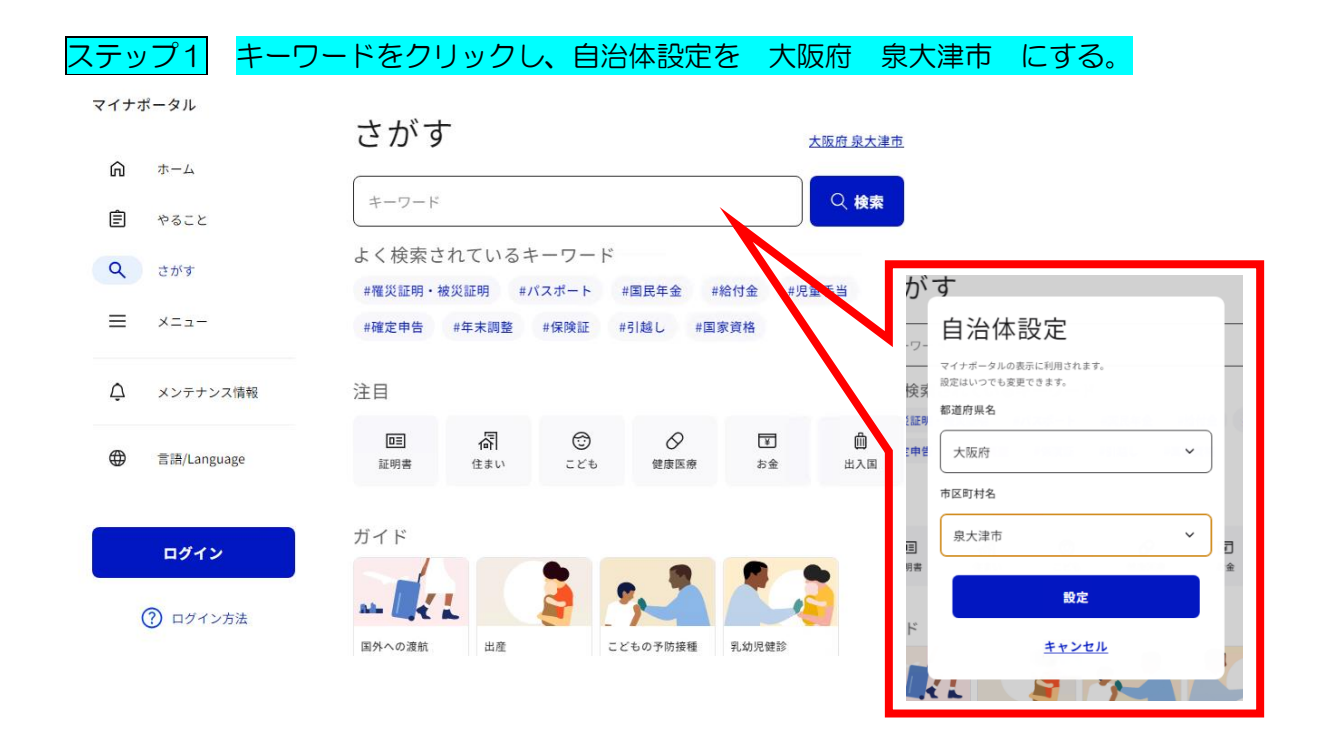

| ステップ2 画面を     | 少し下へスクロールし、                   | 救急・消防 | をクリックする      | ,<br> |
|---------------|-------------------------------|-------|--------------|-------|
| マイナポータル       | マイナンバーカー<br>ドの作成              |       |              |       |
| n             |                               |       |              |       |
| € やること        | カテゴリから検索                      |       |              |       |
| <b>Q</b> さがす  | 妊娠・出産                         |       | >            |       |
| ≡ ×=⊐-        | 子育て                           |       | >            |       |
| ▲ メンテナンス情報    | 高齢者・介護                        |       | >            |       |
| -             | ご不幸                           |       | >            |       |
| ● 言語/Language | 救急・消防                         |       | , <b>,</b> ( | クリック  |
| ログイン          |                               |       |              |       |
|               | <ul> <li>自治体手続きの再開</li> </ul> |       |              |       |

以上で各申請の一覧へ移動しますので、選択し手続きを始めてください。